「入金指定口座登録(解除)依頼書」にて登録いただいた振込先への振込方法(事前登録方 式)をご案内します。 振込にあたっては、「入金指定口座登録(解除)依頼書」にてお届出いただいた数字3桁の登 録番号(受取人番号)を利用します。

1. ログイン後のトップページから「振込振替」ボタン(赤枠)をクリックしてください。

| リそな<br>Resona-Busi                                                                                                    | プイレクト<br>nessDirect                           | ログイン名:データ花子 様(管理者ユーザ) トップページ<br>文字サイズを変更 小 中 大 2010年10月01               | ログアウト<br>日 09時31分0! |
|----------------------------------------------------------------------------------------------------|-----------------------------------------------|-------------------------------------------------------------------------|---------------------|
| <b>介</b> ホーム                                                                                                    | トップページ                                        |                                                                         | BTOP001             |
| ■ 取引口座照会                                                                                                    | 株式会社大空商事                                      | ◉ ご利用履歴                                                                 | <b>?</b>            |
| ى الأرامي المراجع المراجع ميلية المراجع المراجع المراجع المراجع المراجع المراجع المراجع المراجع المراجع المراجع المراجع المراجع المراجع المراجع المراجع المراجع المراجع ميلية المراجع المراجع المراجع المراجع ميلية مراجع مي مراجع المراجع المراجع المراجع المراجع المراجع المراجع مي مراجع المراجع المراجع المراجع المراجع المراجع المراجع المراجع المراجع المراجع المراجع المراجع المراجع المراجع ميلية المراجع المراجع مي | hanakodt@oozora.co.jp                         | 2009年09月30日 13時15分02秒<br>2009年09月29日 10時00分30秒<br>2009年09月20日 17時45分50秒 |                     |
| 🎲 総合振込                                                                                                    | ◉ りそな銀行からのお知らせ                                |                                                                         |                     |
| 谷与・賞与振込     △     △     △     △     △     △     △     □                                                                                                    | サーバメンテナンスのため、下記の日時にイン<br>サービスをご利用の皆様には、大変ご迷惑を | vターネットバンキングのサービスを一時停止させていただきます。<br>おかけいたしますが、ご協力いただきますようお願い申し上げます。      |                     |
| 😵 住民税(地方税)納付                                                                                                    | ■サービス停止期間<br>○○○○年○日○日 0:00 ~ 0:00まで          |                                                                         |                     |
|                                                                                                    | 0000+0,,00 000 00000                          |                                                                         |                     |

## 2.「振込データの新規作成」ボタン(赤枠)をクリックしてください。

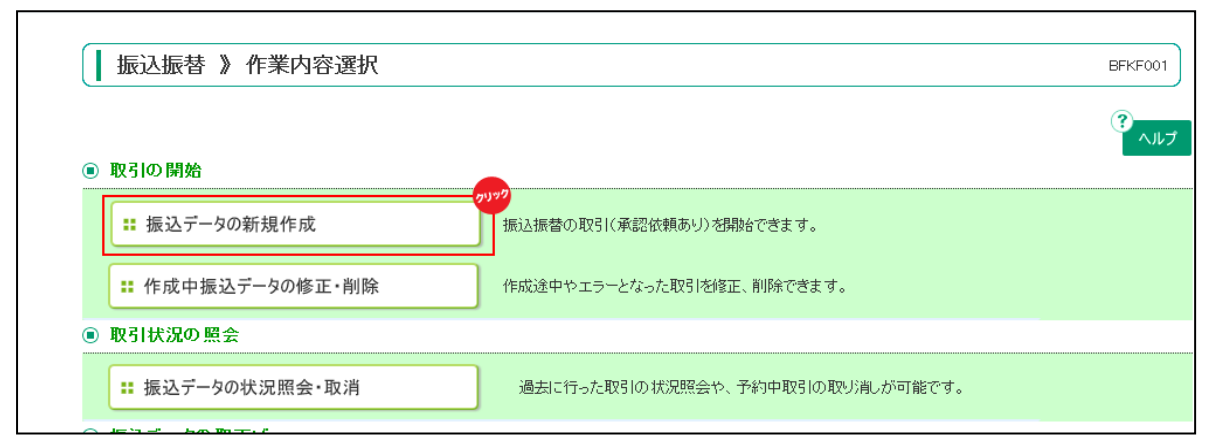

3. 支払口座を選択(青枠内)し「次へ」ボタン(赤枠)をクリックしてください。

|              |                                              | '6ルニク/云で)進げ 🎹 抓込てい(生で)進げ                  | 尺 🔍 支払金額を人           | 力 » 内容確認 »                 | 確定                                                                                               |
|--------------|----------------------------------------------|-------------------------------------------|----------------------|----------------------------|--------------------------------------------------------------------------------------------------|
|              |                                              |                                           |                      |                            |                                                                                                  |
| 払口座を選択       | の上、「次へ」ボタンを押してくフ                             | ださい。                                      |                      |                            |                                                                                                  |
| ) 支払口座       | 一覧                                           |                                           |                      |                            |                                                                                                  |
|              |                                              |                                           |                      | 並び順:[                      | 支店名 🗸 昇順 🗸                                                                                       |
|              |                                              |                                           |                      |                            |                                                                                                  |
|              |                                              |                                           |                      |                            | □ 代表□座を最上位                                                                                       |
| 選択 🍯         | 加入者番号                                        | 支店名                                       | 科目                   | 口座番号                       | <ul> <li>         代表口座を最上位     </li> <li> <b>口座メモ</b> </li> </ul>                                |
| <b>選択</b> ●  | 加入者番号<br>123456789012                        | <b>支店名</b><br>青山支店(100)                   | <b>科目</b><br>普通      | <b>口座番号</b><br>1234567     | <ul> <li>         代表口座を最上位     </li> <li> <b>口座メモ</b> </li> <li>         資金移動用口座     </li> </ul> |
| 選択<br>●<br>〇 | <b>加入者番号</b><br>123456789012<br>123456789013 | <b>支店名</b><br>青山支店(100)<br>インターネット支店(202) | 科目       普通       普通 | 口座番号<br>1234567<br>1111111 | <ul> <li>□ 代表□座を最上位</li> <li>□ 座メモ</li> <li>資金移動用□座</li> <li>-</li> </ul>                        |

4.「受取人番号を指定」ボタン(赤枠)をクリックしてください。

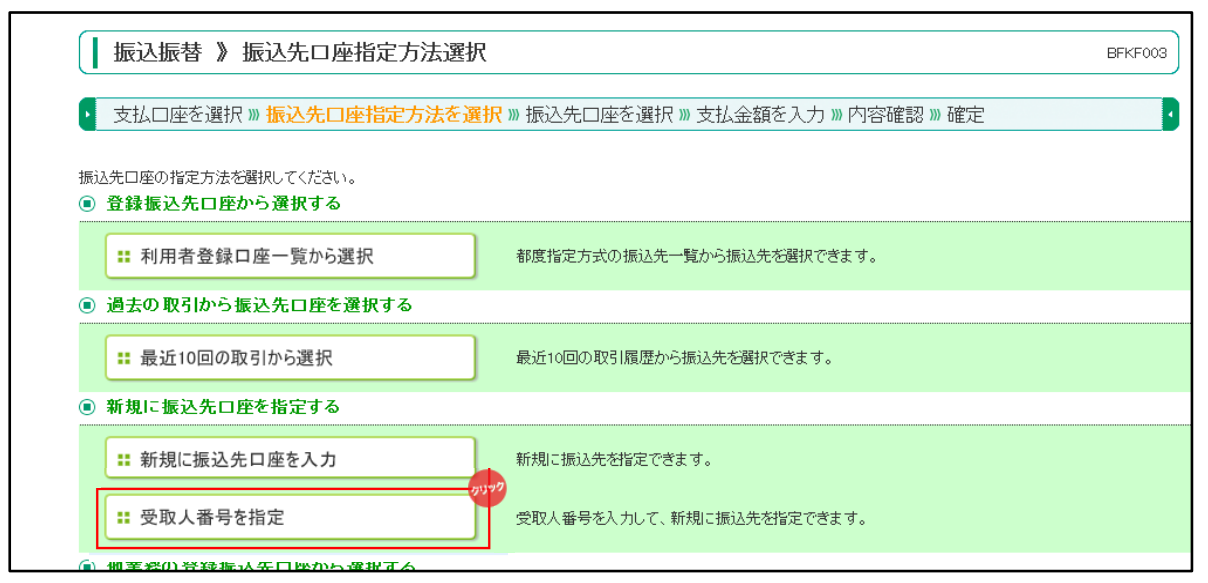

5. 受取人番号を入力(青枠内)し「次へ」ボタン(赤枠)をクリックしてください。

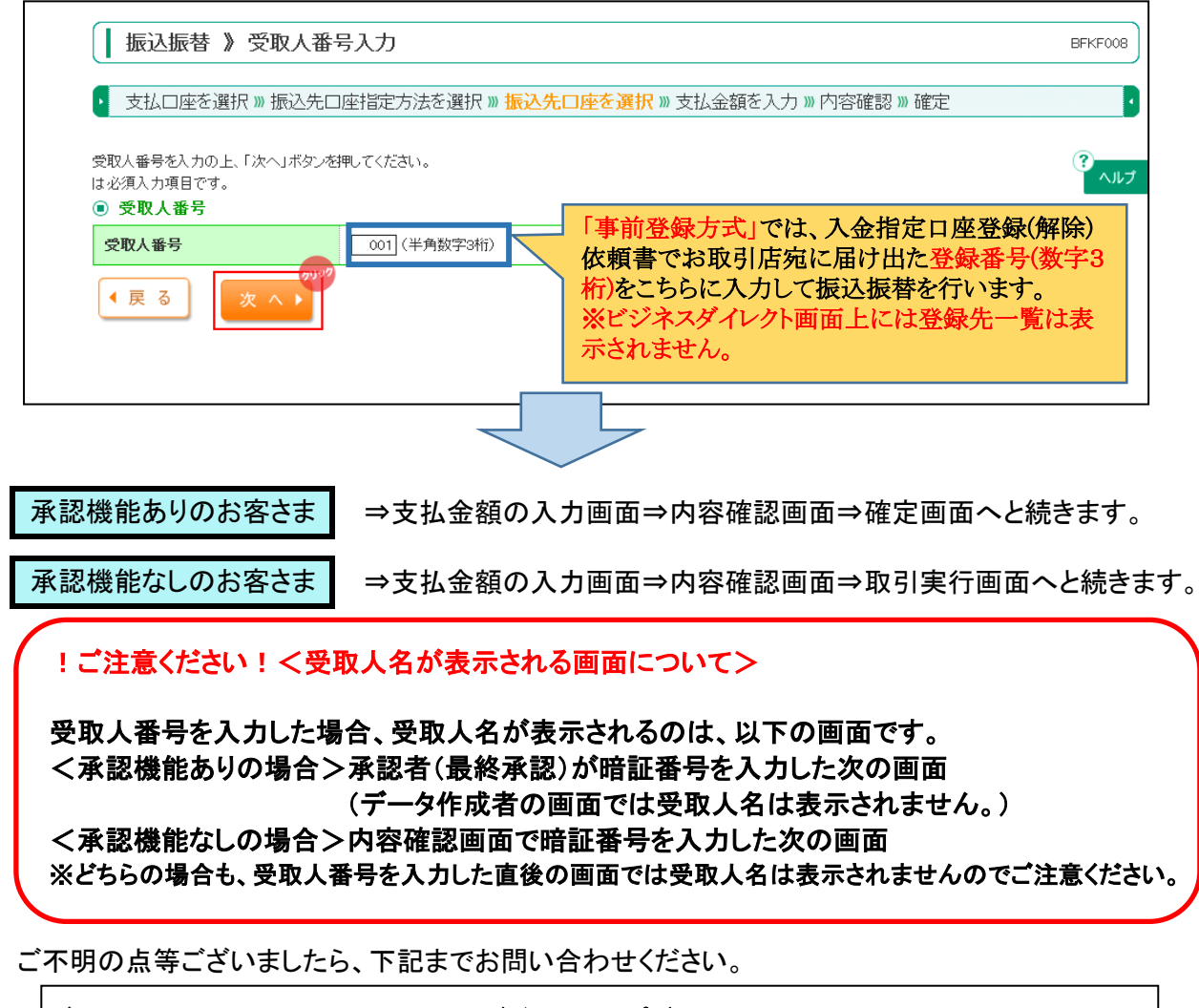

 ◆お問合せ先 0120-375-062 (ビジネスヘルプデスク) (携帯電話・PHSからは03-5835-3561)
 【受付時間】平日8:45~21:00、土日9:00~17:00 1月1日~3日、5月3日~5日、12月31日、祝日および振替休日はご利用いただけません。